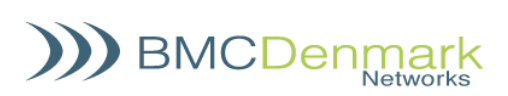

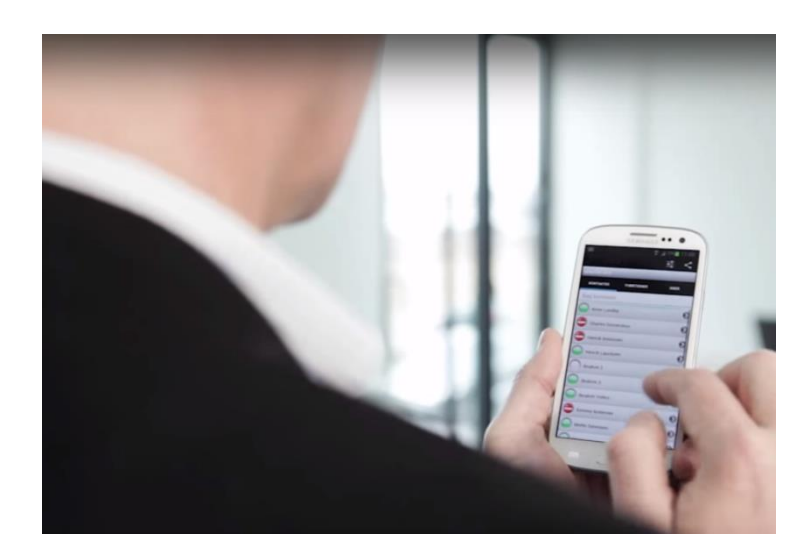

## Indhold

| ntroduktion                                       | 2 |
|---------------------------------------------------|---|
| Installation                                      | 2 |
| Gå ind på Google Play                             | 2 |
| Gå ind på Mobil app'en                            | 3 |
| Indstillinger                                     | 3 |
| Telefonnummer                                     | 4 |
| Favorit udgående id                               | 4 |
| Udgående id                                       | 5 |
| Udgående id tidsplan                              | 6 |
| Kontakter                                         | 7 |
| Funktioner                                        | 8 |
| Køer                                              | 9 |
| Omstilling 1                                      | 0 |
| Blind omstilling1                                 | 0 |
| Attendant omstilling (giv modtager besked først)1 | 0 |
| Servicekoder, når der ikke er WIFI1               | 2 |

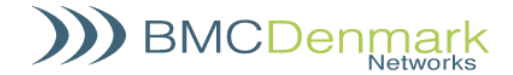

#### Introduktion

| Om app'en   | Med mobil app får du overblik over dine medarbejdere, når du er på farten.<br>Mobil app giver dig mulighed for at lave opkald og viderestillinger med få klik,<br>samt melde dig ind og ud af køsvargrupper på en nem måde. Der er forstyr ikke<br>funktioner og andre muligheder for indstillinger. |
|-------------|----------------------------------------------------------------------------------------------------|
| Om manualen | Denne manual vil guide dig igennem installationen og funktionerne, som app'en indeholder.                                                                                                    |

#### Installation

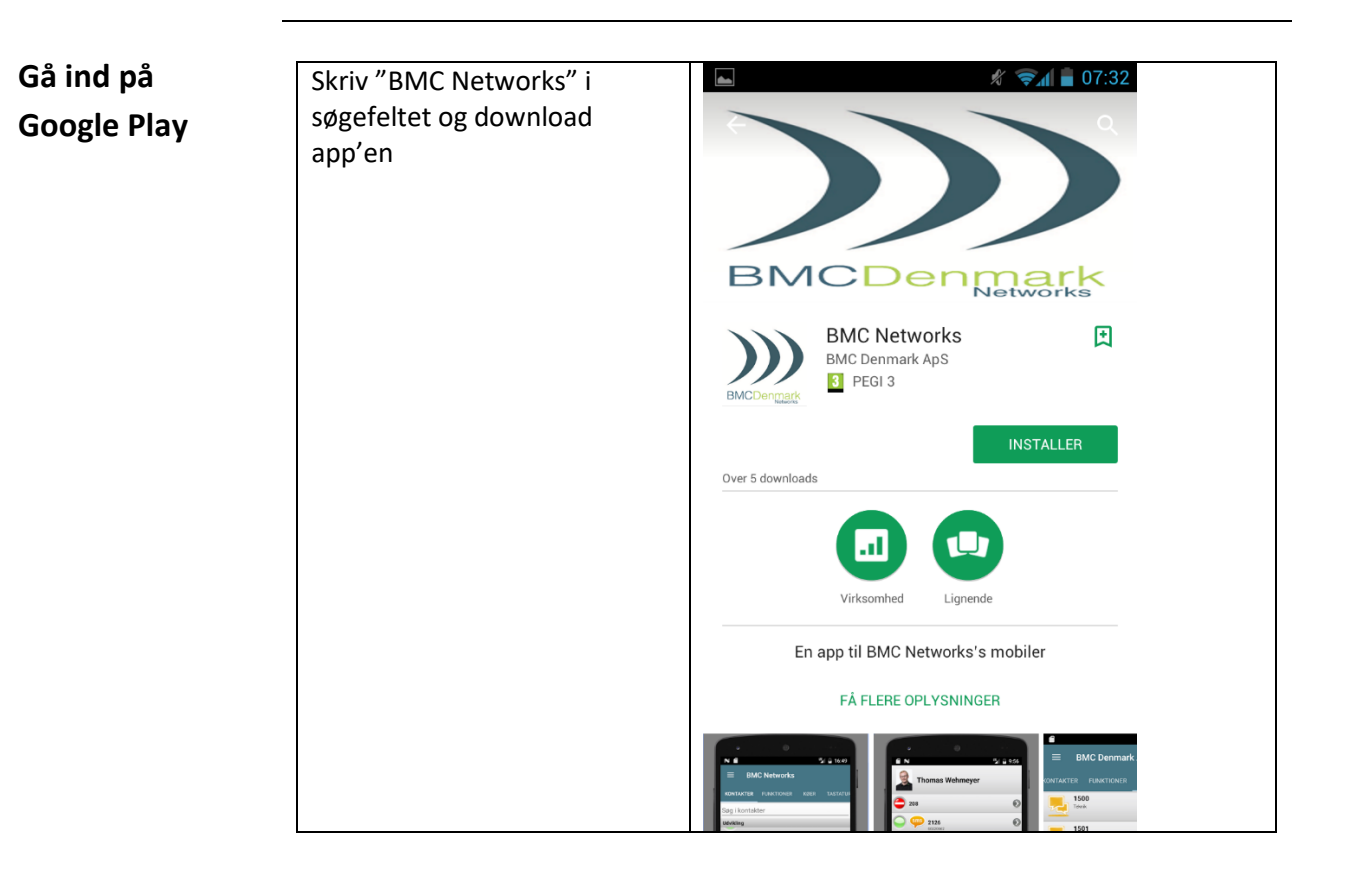

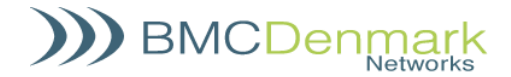

 Gå ind på Mobil<br/>app'en
 Indtast Brugernavn og Adgangskode
 Login

 Indtast Brugernavn og Adgangskode
 I Brugernavn

 I Brugernavn
 - Adgangskode

 LOGIN
 CANCEL

## Indstillinger

🖇 👯 📶 89% 💷 08.56 Indstillinger . Tryk på Indstillinger morten.jensen@ Indstillinger Send gruppe SMS Vis eller skjul grupper Vis eller skjul kontakter Log af WXYZ #  $\mathbf{X}$ Ð  $\triangle$ Ū

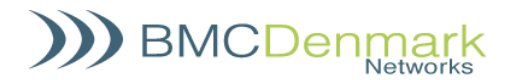

| Telefonnummer | Tryk på                       | ■ <b>* </b> <sup>#</sup> .ul 89% <b>=</b> 08.57 | 97% 💷 08.18 |
|---------------|-------------------------------|-------------------------------------------------|-------------|
|               | "Telefonnummer".              | Telefonnummer 2 Telefonnummer                   |             |
|               | Vælg dit eget<br>mobilnummer. | Vælg favorit udgående id V                      |             |
|               |                               | Udgående id                                     |             |
|               |                               | Bruger grænseflade B                            |             |
|               |                               | Udgående id tidsplan                            |             |
|               | Tryk derefter på 🗅            | Henrik Andresen                                 | - 11        |
|               |                               | Ivan Arleth                                     |             |
|               |                               | AN                                              | INULLER     |
|               |                               |                                                 | ō           |

| Favorit     |                                                                                                    | <b>■</b>                                                                       | ■ <b>¥ <sup>45</sup> .ul</b> 97% <b>(■</b> 08.20                                                                                                    |
|-------------|----------------------------------------------------------------------------------------------------|--------------------------------------------------------------------------------|----------------------------------------------------------------------------------------------------|
| udgående id | Tryk på "favorit<br>udgående id".<br>Vælg de telefon-<br>numre, som du<br>senere vil bruge som<br>udgående id. | Telefonnummer<br>Vælg favorit udgående id<br>Udgående id<br>Bruger grænseflade | Vælg favorit udgående id         V         Image: State in the state in the st |
|             | Tryk derefter på Ď                                                                                             | 5 6 7                                                                          |                                                                                                    |

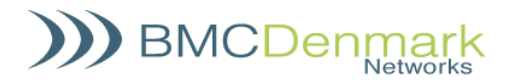

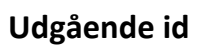

| Tryk på "Vælg                            | د الله الله الله الله الله الله الله الل | <b>≵ ដើ</b> ុុավ 97% 🛲 08.19<br>Telefonnummer |
|------------------------------------------|------------------------------------------|-----------------------------------------------|
| udgående id" og vælg<br>derefter de      | Vælg favorit udgående id                 | Vælg favorit udgående id                      |
| telefonnumre, som skal vises for den, du | Udgående id                              | Udgående id                                   |
| ringer til, fx. dit eget                 | Bruger grænseflade                       |                                               |
| telefonnr. og<br>virksomhedens           | Udgående id tidsplan                     |                                               |
| hovednr.                                 |                                          | ANNULLER                                      |
| Tryk derefter på Ď                       |                                          |                                               |
|                                          | E A C                                    |                                               |

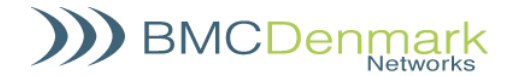

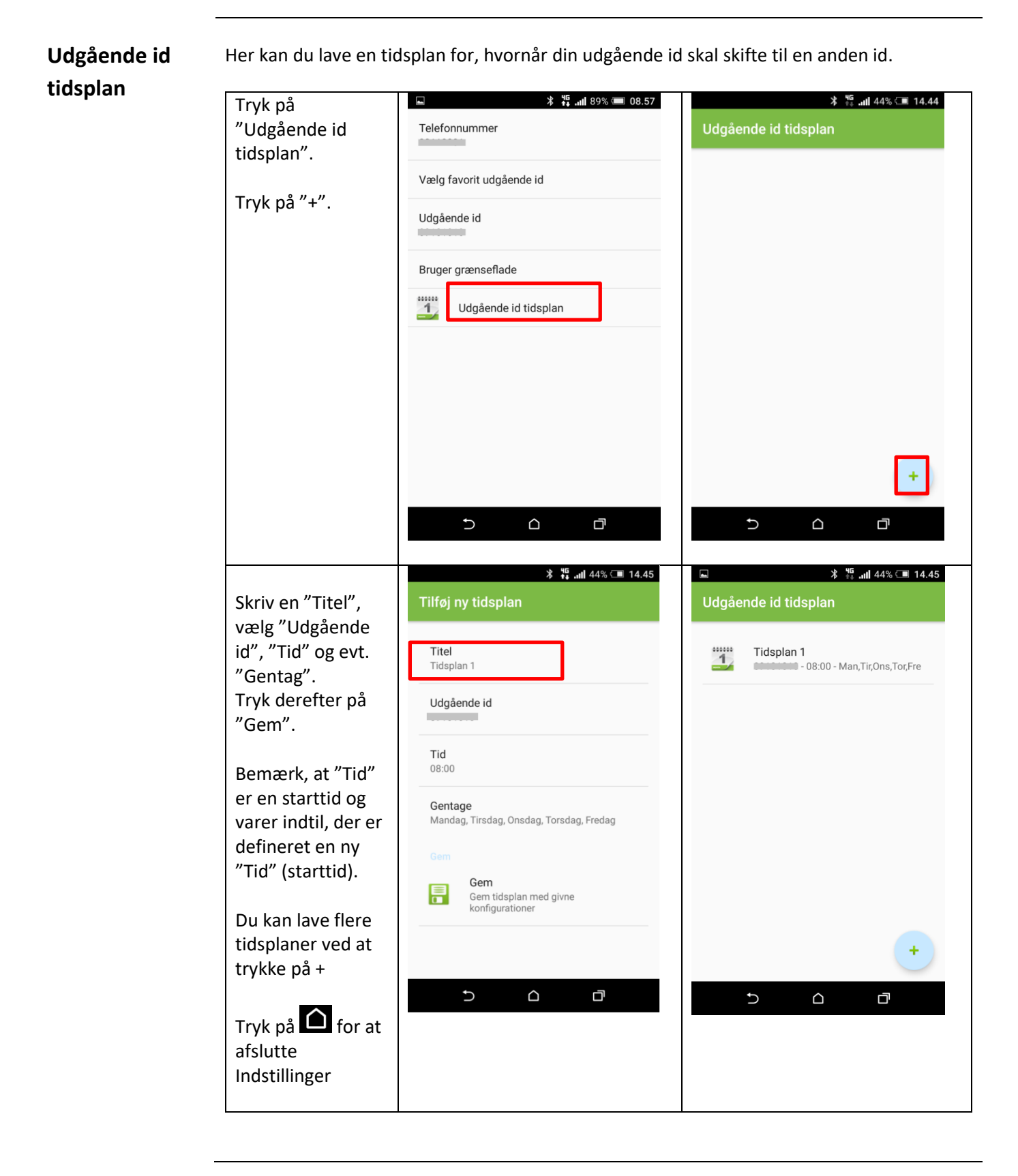

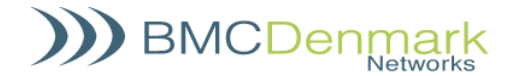

#### Kontakter

| Overblik over<br>kontakter | Med mobil app får du overblik over dine<br>Gul – Brugerens telefon ringer | medarbejdere, når du er på farten. |
|----------------------------|---------------------------------------------------------------------------|------------------------------------|
|                            | Rød – Brugeren er optaget                                                 | E                                  |
|                            | Ur – Brugeren har en begivenhed i<br>kalenderen                           | Søg kontakter                      |
|                            | Grøn – Brugeren er ledig                                                  | 😑 B Mobil                          |
|                            | Adgang forbudt – Brugeren er på                                           | 🔴 Demo Ekstra 🗧                    |
|                            |                                                                           | United Strength Demo Thomas        |
|                            | Søgefeltet kan bruges til at søge efter                                   | Oemo Thomas SIP                    |
|                            | kollegaer og kontakter i telefonens<br>egen telefonbog.                   | 😑 Demo Tina 🖉                      |
| Kontakt-                   |                                                                           | 중₄ ▮ 11:25                         |
| oplysninger                | Under den enkelte kontakt er der<br>mulighed for at                       | Demo Thomas                        |
|                            | <ul> <li>se, om den enkelte telefon er<br/>ledig</li> </ul>               |                                    |
|                            | <ul> <li>ringe hurtigt op ved at trykke</li> </ul>                        | <b>600</b><br>30807138             |
|                            | på det ønskede nummer                                                     | 🔀 twe@dk                           |

brugeren har en mobil
sende en mail X til brugeren

• sende en SMS 🥯, hvis

• se begivenheder i brugerens kalender

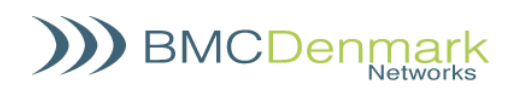

#### Funktioner

|                                                                                                    | *                                            | 🖁 📶 90% 💷 08.55 |
|----------------------------------------------------------------------------------------------------|----------------------------------------------|-----------------|
| <b>DND</b> – Slå "Forstyr ikke" til el<br>Kan indstilles med tid og dato                                                                                                    | ler fra. ≡<br>D. <u>KONTAKTER</u> FUNKTIONER | KØER TASTATUR   |
| <b>Viderestilling</b> – Viderestil alle                                                                                                    | e opkald.                                    | ۲               |
| Dobbelt opkald – Dual opkald. Alle<br>opkald til mobilen vil også ringe på<br>det valgte lokalnummer.<br>Pause – Slå pause til, for ikke at få<br>opkald fra køer, som mobilen er<br>meldt ind i. Direkte opkald til mobilen | d. Alle                                      | ۲               |
|                                                                                                    | ge på DUAL opkald                            | ۲               |
|                                                                                                    | at få<br>er<br>mobilen                       | O               |

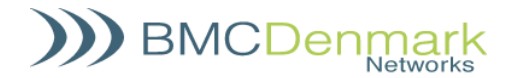

#### Køer

Her ses alle firmaets køer. ■ Demo Thomas Grøn – Mobilen er meldt ind i køen. Gul – Mobilen er ikke meldt ind i 1500 køen. Ø Hovedkø Prioritet 1 1501 6 1503 1504 O Prioritet 0 1506 Ø

#### Tryk ind på en kø for at ændre 1501 $\bigcirc$ End Queue - Stand alone tilmeldingen. Tryk på "Tilføj ny kø medlem" for at 1501 End Queue - Stand alone tilmelde din mobil til køen. Ønskes en prioritet vælges dette. Tryk på TILFØJE MIG for at tilmelde 0 Prioritet din mobil til køen. Søgning kontakter eller skriv nun TILFØJ Du kan også tilføje andre ved at klikke Hans Holm - 12345678 på en kontakt eller skrive Peter Hansen - 200 telefonnummeret. Jens Jensen - 612 mo Thomas - 610 D. t r u i р q w е y 0 d f g h k L s j а x c v b 1 Ζ n m X ٢ ?

Køer

Under funktioner har du følgende muligheder:

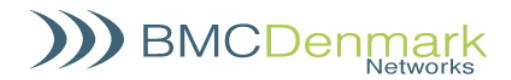

## Omstilling

| Forudsætninger   | Før du kan omstille, skal app'en have været åbnet op på din telefon.<br>Du kan kontrollere, at app'en er åbnet op ved at se i multitasking på din telefon.<br>En omstilling kan kun fortages, når telefonen har en WIFI forbindelse. |               |   |                    |
|------------------|----------------------------------------------------------------------------------------------------|---------------|---|--------------------|
| Blind omstilling | Sådan foretages en blind o                                                                                                    | mstilling:    |   |                    |
|                  | Under opkaldet åbner                                                                                                    | Demo Thomas   |   | 🏷 🖬 🛱 🖉            |
|                  | du mobil app'en via                                                                                                    | <b>610</b>    | Ø | Demo Thomas        |
|                  | multitasking.                                                                                                    | ○ \$\mu\$ 600 | Ø | 610                |
|                  | Tryk nå den bruger, du                                                                                                    | 30807138      | 0 |                    |
|                  | vil omstille til                                                                                                    |               | 0 |                    |
|                  | og vælg det ønskede                                                                                                    |               |   | Blind Transfer     |
|                  | nummer.                                                                                                    |               |   | Attendant Transfer |
|                  | Tryk på "Blind Transfer"                                                                                                    |               |   | Annullere          |
|                  | Opkaldet bliver nu                                                                                                    |               |   |                    |
|                  | stillet igennem til det                                                                                                    |               |   |                    |
|                  | valgte nummer.                                                                                                    |               |   |                    |

| Attendant     |
|---------------|
| omstilling    |
| (giv modtager |
| besked først) |

| Under opkaldet åbner           | Demo Thomas            |   | <ul> <li>・ 単型 値</li> <li>・ マーイ</li> <li>● 14:18</li> <li>Demo Thomas</li> </ul> |   |
|--------------------------------|------------------------|---|---------------------------------------------------------------------------------|---|
| multitasking.                  | 610                    | 0 | 610                                                                             | Ø |
| Tryk på den bruger, du         | 600<br>30807138<br>We@ | • | Transfer                                                                        | • |
| vil omstille til               |                        |   | Blind Transfer                                                                  |   |
| og vælg det ønskede<br>nummer. |                        |   | Attendant Transfer                                                              |   |
| Tryk på "Attendant             |                        |   | Annullere                                                                       |   |
| Transfer"                      |                        |   |                                                                                 |   |

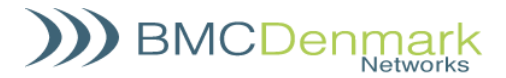

| Attendant  |
|------------|
| omstilling |
| fortsat    |

| Hvis den kaldte ønsker at få                                 |                      | 🖘 🖬 🖬 14:09   |
|--------------------------------------------------------------|----------------------|---------------|
| opkaldet:                                                    | ≡ Demo Thomas        | OMSTIL        |
| Skift til app'en via multitasking.<br>Tryk på "OMSTIL".      | KONTAKTER FUNKTIONER | KØER TASTATUI |
|                                                              | Søg kontakter        |               |
| Opkaldet vil nu blive stillet igennem til det valgte nummer. | 🔴 Demo Thomas        | ۲             |
|                                                              | Demo Thomas SIP      | ۲             |
|                                                              | O Demo Tina          | ۲             |

| Hvis den kaldte bruger <b>ikke</b> ønsker | <b>⊾</b> 🖄           | 💱 🗋 13:57    |
|-------------------------------------------|----------------------|--------------|
| at få opkaldet, skal du eller             | 😑 Demo Thomas        | TRÆK TILBAGE |
| vedkommende lægge på.                     |                      |              |
|                                           | KONTAKTER FUNKTIONER | KØER TASTATU |
| Skift til app'en via multitasking.        |                      |              |
| Tryk på "TRÆK TILBAGE".                   | Søg kontakter        |              |
|                                           | O Demo Thomas        | $\mathbf{O}$ |
| Du vil modtage det oprindelige            |                      |              |
| opkald igen, hvor du kan give             | Demo Thomas SIP      | $\mathbf{O}$ |
| besked om, at den kaldte bruger           |                      |              |
| ikke er tilgængelig.                      | Demo Tina            |              |
|                                           |                      |              |

#### Omstilling via servicekoder

#### (kan f.eks. bruges, når der ikke er WIFI)

| *1lokalnummer | Blind omstilling. Eksempel:<br>*1 200# - Omstiller til lokalnr. 200                                                                                                    |
|---------------|----------------------------------------------------------------------------------------------------|
| *2lokalnummer | Omstil og giv modtager besked først.<br>Eksempel: <b>*2 200#</b> ønsker modtageren<br>ikke at modtage opkaldet, skal<br>modtageren lægge røret på først, men<br>ønsker modtager at modtage opkaldet,<br>skal man selv lægge på først. |
| *             | Trækker opkaldet tilbage.                                                                                                    |

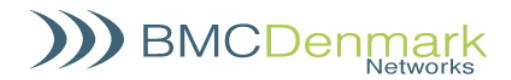

| Øvrige          |
|-----------------|
| servicekoder    |
| (kan f.eks.     |
| bruges, når der |
| ikke er WIFI)   |

| 2*kønummer          | Tilmelding af mobil til kø.               |  |
|---------------------|-------------------------------------------|--|
| 2**kønummer         | Framelding af mobil til kø.               |  |
| 21*komponent-nummer | Fast viderestilling af alle opkald til en |  |
|                     | komponent i omstillingsanlægget.          |  |
| 21**                | Fjerner viderestilling af alle opkald.    |  |
| 22*nummer           | Dual opkald til nummer:                   |  |
|                     | Eksempel: 22*310 Alle opkald til          |  |
|                     | mobilen vil også ringe på lokalnr. 310.   |  |
| 22*                 | Fjerner dual opkald.                      |  |
| 77*                 | Sætter DND (forstyr ikke) på mobilen.     |  |
| 77**                | Fjerner DND på mobilen.                   |  |
| 77* <b>HHMM</b>     | Sætter DND på mobil med tid.              |  |
|                     | HH = timer, MM = minutter.                |  |
| 77**                | Fjerner DND på mobilen.                   |  |
| 78* <b>DDMM</b>     | Sætter DND på mobilen med dato.           |  |
|                     | DD = Dag, MM = Måned.                     |  |
| 77**                | Fjerner DND på mobilen.                   |  |